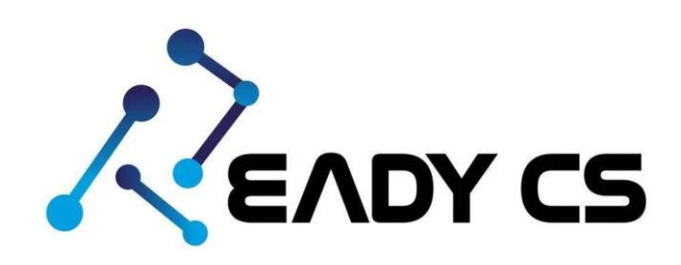

คู่มือการใช้งานระบบโทรศัพท์ออนไลน์เบื้องต้น

# โปรแกรมใช้งานสำหรับมือถือ

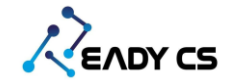

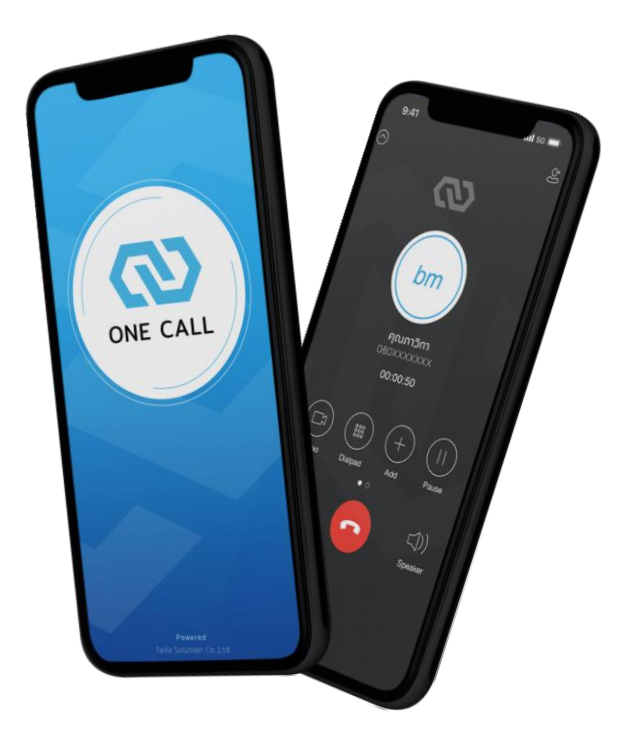

# กดคลิ๊กไอคอนเพื่อดาวน์โหลดโปรแกรมสำหรับมือถือ

สำหรับมือถือ ANDROID

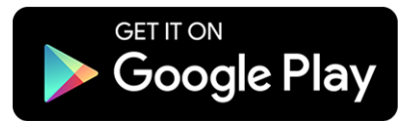

รองรับ Android เวอร์ชั่น 8 ขึ้นไป

สำหรับมือถือ IOS

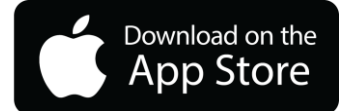

รองรับ IOS 13 ขึ้นไป

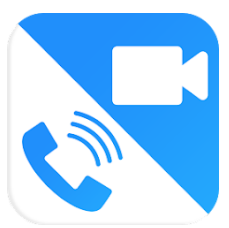

## วิธีเข้าระบบผ่านมือถือ

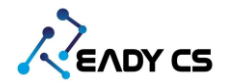

#### กดปุ่มเพื่อ Log In สแกน QR

- 1. กดเข้าแอพพลิเคชั่น PortSip ผ่านมือถือ
- เมื่อเข้าสู่หน้า Login กดรูป สแกน QR Code
  อยู่ด้านซ้ายมือของโลโก้ Portsip
- 3. นำ QR Code ที่ได้จากแอดมิน สแกนเข้าสู่ระบบ

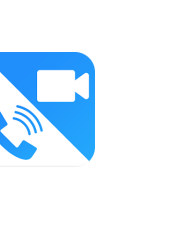

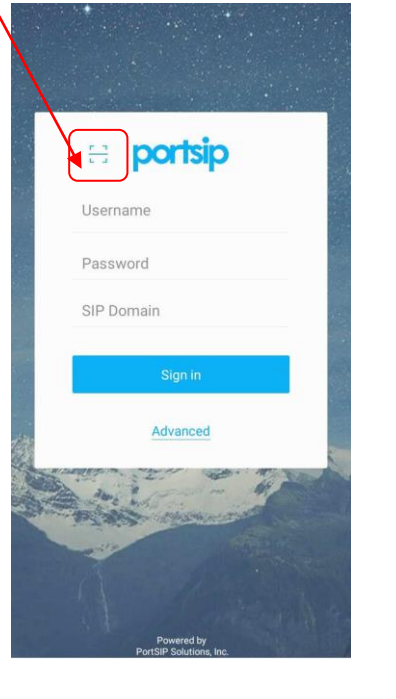

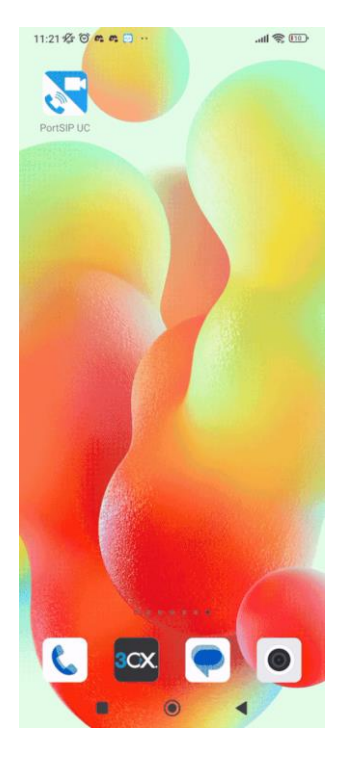

**แนะนำการใช้งาน 1 QR / เบอร์ภายใน ต่อ 1 เครื่อง** \*สามารถเชื่อมต่อสูงสุดได้ 3 เครื่อง ( โทรศัพท์มือถือ,Computer,Tablet )

วิธีเข้าระบบผ่านมือถือ 1

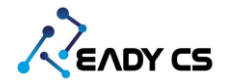

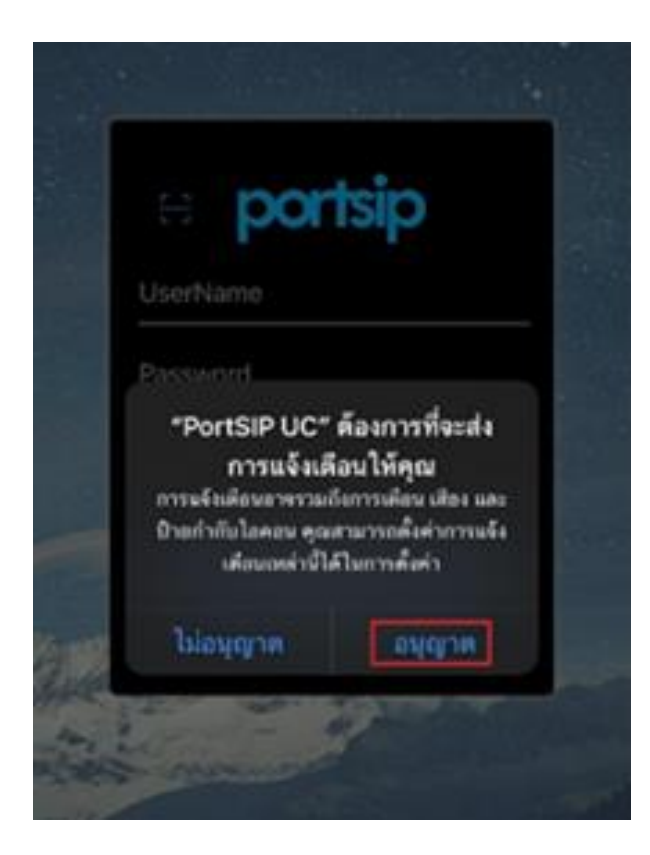

# ระบบแจ้งเตือนการโทรเมื่อเข้าระบบครั้งแรก

**กดปุ่ม** " อนุญาต" เพื่อสร้างแจ้งเตือน

เมื่อมีสายโทรเข้า

วิธีเข้าระบบผ่านมือถือ 2

# วิธีโทรออก

เมื่อเข้าสู่ระบบสำเร็จจะเข้าสู่หน้า Main หลักและพร้อมใช้งาน สามารถดูรายชื่อผู้ใช้งานในเครื่องได้ที่เมนู Contacts

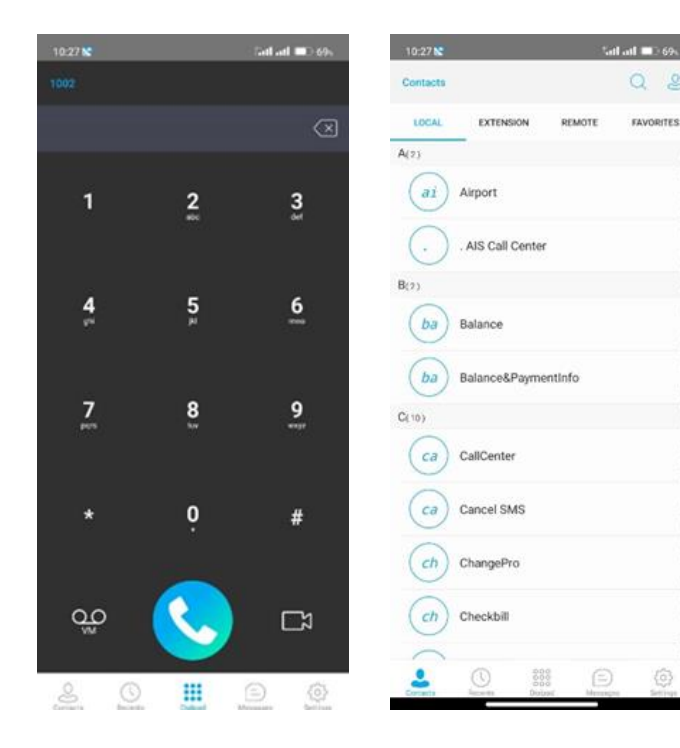

**กรณีผู้ใช้งาน iPhone (IOS)** ให้เข้าไปตั้งค่า ตั้งค่า (Setting) >>> PortSIP UC และเปิดการใช้งานดังภาพ

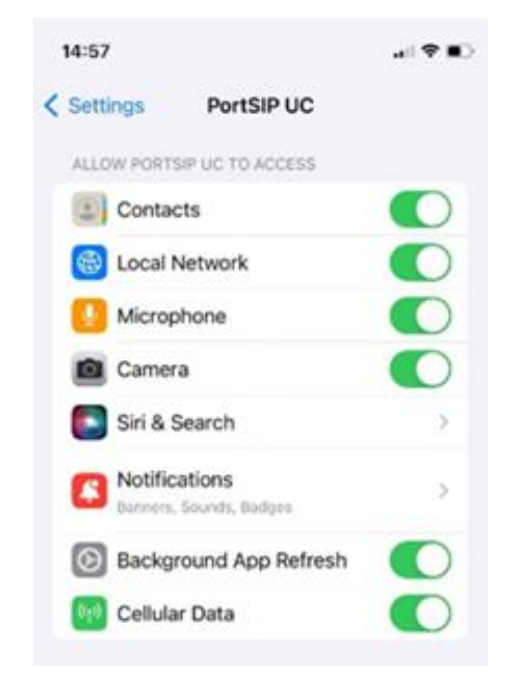

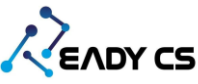

เปิดระบบรายชื่อ

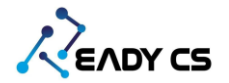

### วิธีตรวจ**ส**อบยอดเงิน

เข้าเว็บไซต์ <u>https://topup.pbx.in.th/</u>

หมายเลขโทรศัพท์ที่ลูกค้าลงทะเบียนเสร็จแล้วกดตรวจสอบ ระบบจะแสดงยอดเงินคงเหลือ

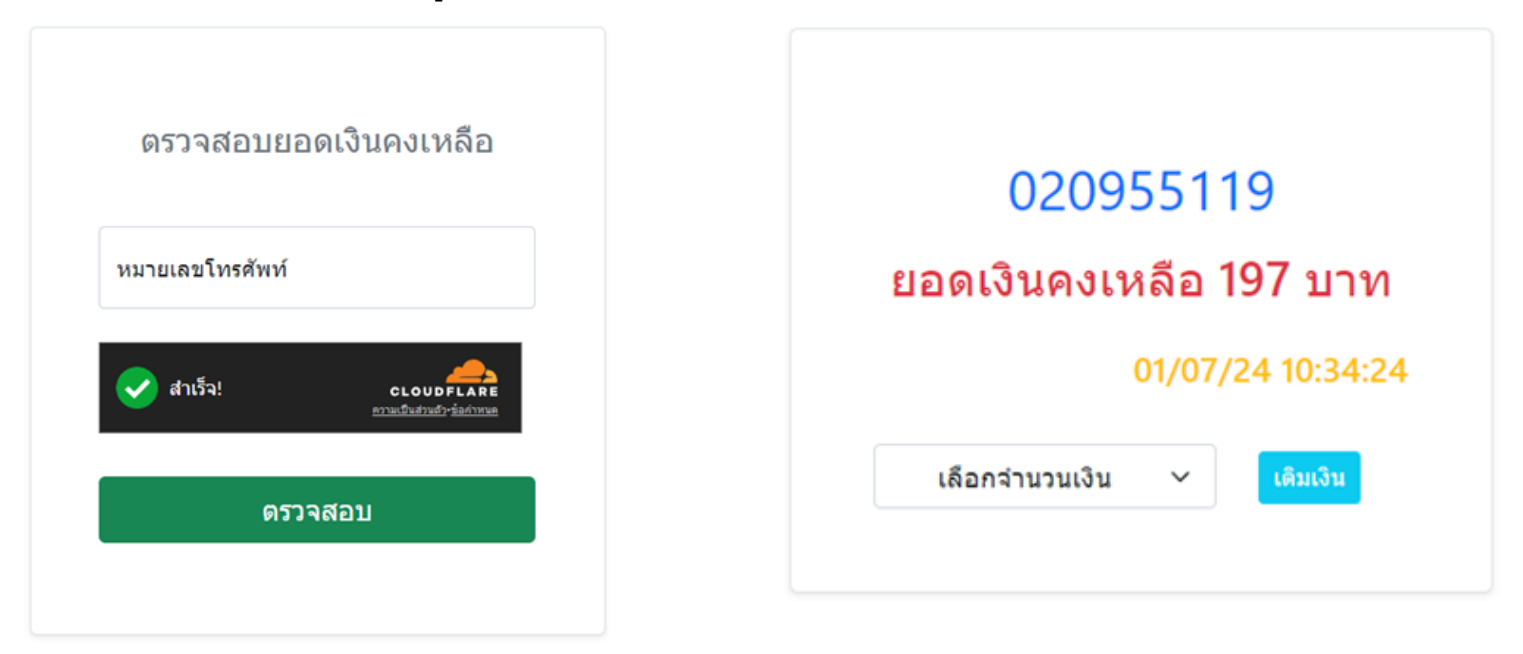

1. กรอกเลขหมายของท่าน

2. ระบบจะแสดงยอดเงินคงเหลือ

## วิธีเติมเงินในระบบ TOP UP

เข้าเว็บไซต์ <u>https://topup.pbx.in.th/</u>

- 1. กรอกหมายเลขโทรศัพท์ที่ต้องการเติมเงิน
- 2. เลือกจำนวนเงินที่ต้องการเติม
- 3. ระบบจะแสดง QR Code เพื่อให้ลูกค้าสแกนเติมเงินเข้าระบบ
- 4. กรณีซำระเงินเรียบร้อยแล้ว ยอดเงินจะเข้าระบบอัตโนมัติ

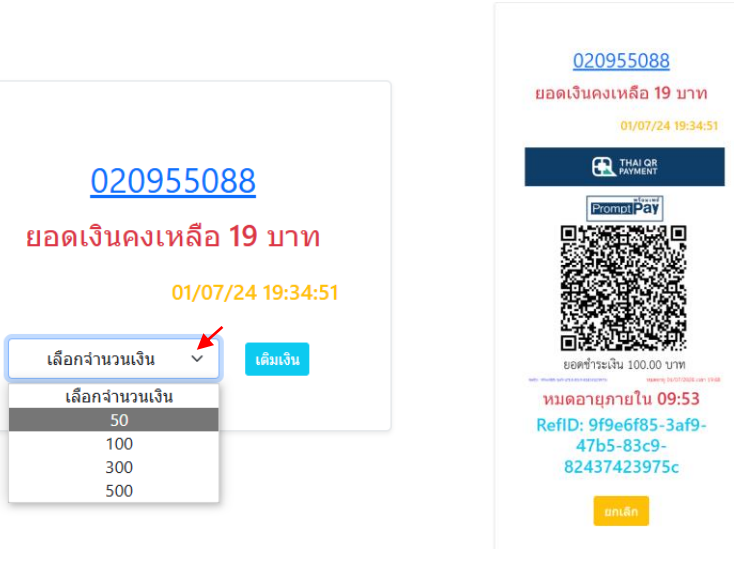

เลือกจำนวนที่ต้องเติม

ทำการสแกนเพื่อชำระเงิน

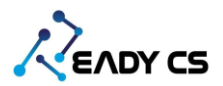

#### ช่องทางติดต่อ Support สำหรับกรณีมีปัญหาในการใช้งาน

LINE OFFICIAL

Taila1Call Support

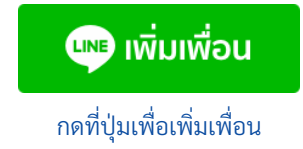

https://lin.ee/vkhOwOi

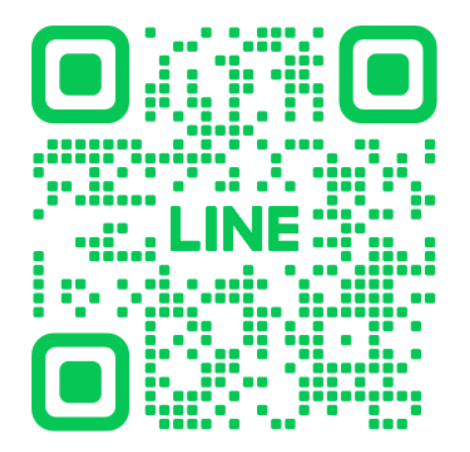